# PETUNJUK PENGGUNAAN APLIKASI E-ABSENSI UNTUK SKPD VERSI 1.1

### 1. Halaman Login

a. Buka browser (Mozilla Fire Fox, Opera, Chrome, Internet Explorer, Safari, Netscape, dll).
b. Masukkan alamat <u>http://epresensi.pemalangkab.go.id/</u> di *address bar* (Gambar 1.1), kemudian tekan tombol Enter pada key board, maka akan tampil halaman login e-Presensi (Gambar 1.2).
c. Masukkan Username dan Password sesuai dengan id login masing-masing SKPD

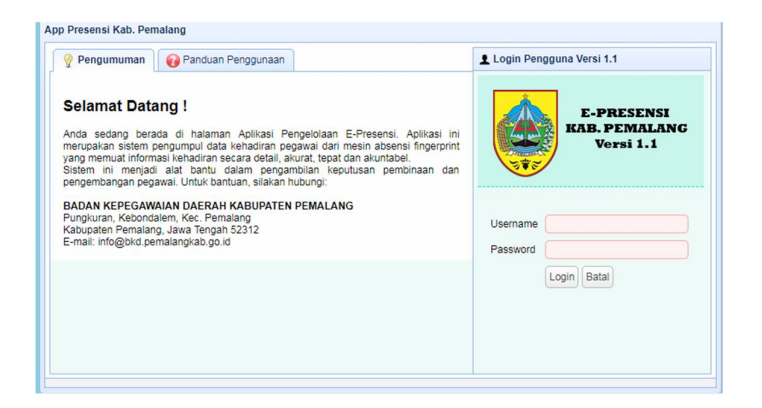

Gambar 1.1

|                                                          |        |              |             |                |                 |         |               |          |             |                 |               | Use<br>Levi<br>IP A<br>Kan | rname : SKPD_50<br>el : SKPD<br>iddress : 172.30.1<br>his, 14 Des 2017 ( | 4<br>.1<br>06:06:14 |      |
|----------------------------------------------------------|--------|--------------|-------------|----------------|-----------------|---------|---------------|----------|-------------|-----------------|---------------|----------------------------|--------------------------------------------------------------------------|---------------------|------|
| *                                                        |        |              |             |                |                 |         |               |          |             |                 |               |                            |                                                                          |                     |      |
| Beranda Menu                                             | Home   | e            |             |                |                 |         |               |          |             |                 |               |                            |                                                                          |                     |      |
| 🔂 Beranda                                                | Data R | ealtime Abse | nsi         |                |                 |         |               |          |             |                 |               |                            |                                                                          |                     | «    |
| ▷ DLaporan-laporan ▷ DLaporan-laporan ▷ DLaporan-laporan |        | 13-12-201    | 17 📆 s      | s.d 14-12-2017 | 😷 🔍 Tam         | npilkan |               |          |             |                 |               |                            |                                                                          |                     |      |
| System Pengguna     Keluar Sistem                        | N      | IIP \$       |             | Nama 💠         |                 |         | Tgl Absensi 🗘 | Jam      | Absensi 🗘   | SKPD \$         |               |                            |                                                                          |                     |      |
| Veidar Sisterii                                          | 1 1    | 978111120050 | 012007      | IDHA SATYARIN  | I, S.E.         |         | 13-12-2017    | 16       | 5:42:10     | Badan Kepeg     | awaian Daerah |                            |                                                                          |                     |      |
|                                                          | 2 1    | 97809132005  | 011006      | ADY GUNAWAN    | , S.Sos., M.Si. |         | 13-12-2017    | 16       | 5:22:07     | Badan Kepeg     | awaian Daerah |                            |                                                                          |                     |      |
|                                                          | 3 1    | 977011420070 | D12005      | SRI DANINGSIH  |                 |         | 13-12-2017    | 16       | 5:22:01     | Badan Kepeg     | awaian Daerah |                            |                                                                          |                     |      |
|                                                          | 4 1    | 98208282014  | 061003      | TUSMANTO       |                 |         | 13-12-2017    | 16       | 5:13:41     | Badan Kepeg     | awalan Daerah |                            |                                                                          |                     |      |
|                                                          | 5 1    | 96810151992  | 031007      | MASKURI        |                 |         | 13-12-2017    | 16       | 5:13:08     | Badan Kepeg     | awaian Daerah |                            |                                                                          |                     |      |
|                                                          |        |              |             |                |                 |         |               |          |             | 4               |               |                            |                                                                          |                     | •    |
|                                                          | 5 •    | 14 4         | Page 1      | of 17 🕨 🕨      | 0               |         |               |          |             |                 |               |                            | Baris 1 d                                                                | ir 5 - 81 Total Ba  | aris |
|                                                          | Grafik | Status Abser | nsi Tahun 2 | 017            |                 |         | *             | Grafik S | tatus Abser | isi Bulan Deser | nber, 2017    |                            |                                                                          |                     |      |
| 1                                                        | 100 T  |              | 1           |                |                 |         |               | 100      |             |                 |               |                            |                                                                          |                     |      |
|                                                          | 50     | 47           | 48          | 0              | 0               | 0       | 59            | 50       | 47          | 48              | 0             | 0                          | 0                                                                        | 59                  |      |
|                                                          |        | т            | PC          | 1              | s               | Cuti    | ТК            |          | Т           | PC              | 1             | S                          | Cuti                                                                     | ТК                  |      |
| enrecenci nemalanraran rin iri/mortuil/home/home         | nnn#   |              |             |                |                 |         |               |          |             |                 |               |                            |                                                                          |                     | _    |

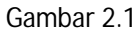

Pada halaman "Beranda Menu" terdapat empat menu (Gambar 2.1), antara lain :

- a. Menu Beranda
- Menu Laporan-laporan
   Pada menu laporan-laporan terdapat lima sub menu, yaitu Laporan Absensi, Laporan Ketidakhadiran, Laporan Penerimaan Tamsil.
- Menu Jadwal Jam Kerja
   Pada menu jadwal jam kerja, terdapat enam sub menu, yaitu Setting Jadwal Kerja, Setting Ijin
   Pegawai, Setting Hari Libur Tetap Masuk.
- d. Menu Sistem Pengguna Pada menu system pengguna terdapat dua sub menu, yaitu Data Pengguna dan Keluar Sistem.

# 3. Halaman Beranda

Di halaman beranda ditampilkan Data Realtime Absensi dan Grafik Status Absensi pada tahun berjalan.

a. Data Realtime Absensi

Data realtime absensi digunakan untuk melihat waktu absensi masuk dan absensi keluar pada waktu yang ditentukan.

Misalnya akan melihat waktu absensi masuk dan absensi keluar di Badan Kepegawaian Daerah pada tanggal 01 Desember 2017 s/d 12 Desember 2017, maka pilih tanggal dengan cara meng-klik pada ikon kalender kemudian klik tombol "Tampilkan", maka akan muncul data absensi di Sekretariat Daerah (Gambar 3.1)

| Hor  | ne                 |                              |               |               |                          |                                |
|------|--------------------|------------------------------|---------------|---------------|--------------------------|--------------------------------|
| Data | Realtime Absensi   |                              |               |               |                          | «                              |
| E    | 01-12-2017 🛗       | s.d 14-12-2017 🛗 🔍 Tampilkan |               |               |                          |                                |
|      | NIP \$             | Nama 🗘                       | Tgl Absensi 🗇 | Jam Absensi 🗘 | SKPD \$                  |                                |
| 1    | 197811112005012007 | IDHA SATYARINI, S.E.         | 13-12-2017    | 16:42:10      | Badan Kepegawaian Daerah |                                |
| 2    | 197809132005011006 | ADY GUNAWAN, S.Sos., M.Si.   | 13-12-2017    | 16:22:07      | Badan Kepegawaian Daerah |                                |
| 3    | 197701142007012005 | SRI DANINGSIH                | 13-12-2017    | 16:22:01      | Badan Kepegawaian Daerah |                                |
| 4    | 198208282014061003 | TUSMANTO                     | 13-12-2017    | 16:13:41      | Badan Kepegawaian Daerah |                                |
| 5    | 196810151992031007 | MASKURI                      | 13-12-2017    | 16:13:08      | Badan Kepegawaian Daerah |                                |
|      |                    |                              |               |               |                          |                                |
| _    |                    |                              |               |               | 4                        | • • •                          |
| 5    | I A Page 1         | of 106 🕨 🕅 🔿                 |               |               |                          | Baris 1 dr 5 - 526 Total Baris |

Gambar 3.1

b. Grafik Status Absensi

Pada Grafik Status Absensi di tampilkan status absensi pada tahun dan bulan berjalan dalam bentuk grafik (Gambar 3.2).

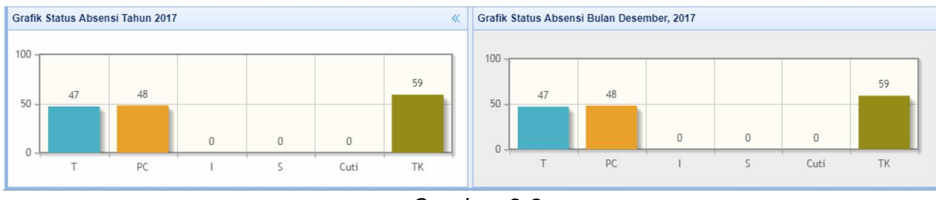

Gambar 3.2

## 4. Menu Laporan-Laporan

A. Laporan Absensi

Menu Laporan Absensi berfungsi untuk menampilkan data laporan bulanan baik rekap absensi maupun export data absensi, dalam menu laporan absensi juga terdapat fasilitas update data apel. Laporan Absensi menampilkan rekap data perorangan maupun rekap data dalam satu SKPD.

Contoh :

Ingin menampilkan data absensi di Sekretariat Daerah pada bulan Novembe 2016, maka langkah-langkah yang harus dilakukan adalah sebagai berikut

:

a. Klik "Rekap Absensi" kemudian klik "OK", proses ini berfungsi untuk memproses transaksi yang telah dilakukan sampai dengan transaksi terakhir.

| SKPD           | Sekretariat Da                            | erah     |         |      |            | ~    |
|----------------|-------------------------------------------|----------|---------|------|------------|------|
|                |                                           |          |         |      |            |      |
| nfirmasi Rekap |                                           | 8        |         |      |            |      |
| 2 Yakin aki    | en Rekap Absensi ?                        |          |         |      |            |      |
| otomatis       | tap Aosensi sebelumnya<br>akan diganti li |          |         | Nek  | ap Aosensi | Uste |
|                |                                           | 00.00.00 |         | orp. | 00.02.00   |      |
|                |                                           |          |         |      |            |      |
|                | Cancet                                    | 00.03-00 | Pi. ang | Cep  | 00.02.00   |      |

Gambar 4.1

- b. Pilih SKPD (Otomatis akan masuk pada SKPD sesuai dengan ID Login masing-masing SKPD).
- c. Pilih Bulan Desember 2017 dengan cara meng klik ikon kalender.
- d. Pada isian "Pencarian", untuk menampilkan laporan SKPD atau tulis nama/nip untuk menampilkan laporan perorangan.

| Beranda Menu                                         | Laporan Absensi |                          |   |
|------------------------------------------------------|-----------------|--------------------------|---|
| Beranda                                              | SKPD            | Badan Kepegawaian Daerah | ✓ |
| Laporan-laporan                                      | Bulan - Tahun   | Desember, 2017           |   |
| 📔 Laporan Ketidakhadiran<br>📄 Laporan Penerimaan TPP | Pencarian       | NIP/Nama     Q Tampilkan |   |

Gambar 4.2

e. Kemudian tekan tombol "Tampilkan", kemudian akan muncul halaman Laporan Absensi karyawan Badan Kepegawian Daerah pada bulan Desember 2017 (Gambar 4.3)

|                                                            |    |                          |                         |                |       |             |          |          |             |          | 1        | Level : SKPD<br>IP Address : 172<br>Kamis, 14 Des 2 | 2.30.1.1<br>017 06:08:19 | 3         |
|------------------------------------------------------------|----|--------------------------|-------------------------|----------------|-------|-------------|----------|----------|-------------|----------|----------|-----------------------------------------------------|--------------------------|-----------|
| «                                                          |    |                          |                         |                |       |             |          |          |             |          |          |                                                     |                          |           |
| Beranda Menu                                               | La | iporan Absensi           |                         |                |       |             |          |          |             |          |          |                                                     |                          |           |
| 🚹 Beranda                                                  | SH | (PD T                    | Badan Kepegawaian Daera | ah             |       |             |          |          |             |          |          | ~                                                   |                          |           |
| Laporan-laporan     Laporan Absensi                        | Bu | ulan - Tahun 🔻           | Desember, 2017          |                |       |             |          |          |             |          |          |                                                     |                          |           |
| Laporan Ketidakhadiran                                     | Pe | ncarian T                | NIP/Nama                | Tampilkan      |       |             |          |          |             |          |          |                                                     |                          |           |
| Laporan Penerimaan TPP                                     |    | Distantian Distantia     |                         |                |       |             |          |          |             |          |          |                                                     |                          |           |
| ⊳ 📆 Jadwal Jam Kerja                                       | 0  | Rekap Absensi ( ;; Expon |                         |                | opia  |             |          | E Colosa |             |          | 6 Dahu   |                                                     |                          | 7 14      |
| <ul> <li>System Pengguna</li> <li>Keluar Sistem</li> </ul> |    | NIP                      | Nama                    |                | enin  | Statue      | Maeuk    | 5 Selasa | Statue      | Maeuk    | 6 Rabu   | Ctatue                                              | Maeuk                    | Kol       |
| -                                                          | 1  | 196306031989032006       | ROKHANAH, S.IP.         |                | 7:54  | TPC         | 07:28:46 | 00:00:00 | TPC         | 07:16:12 | 09:05:03 | TPC                                                 | 00:00:00                 | 00:00     |
|                                                            | 2  | 198110182010011015       | ANDY ARIEF SETYAWAN     | N, S.Kom.      | 00:00 | TPC         | 00:00:00 | 00:00:00 | тк          | 00:00:00 | 00:00:00 | тк                                                  | 00:00:00                 | 00:00     |
|                                                            | 3  | 198509232004121001       | ALI SAID, S.STP, M.Si.  |                | 0:00  | TK          | 00:00:00 | 00:00:00 | тк          | 00:00:00 | 00:00:00 | тк                                                  | 00:00:00                 | 00:00     |
|                                                            | 4  | 197809112006042007       | ROHWATI, S.E., M.M.     |                | D:00  | TK          | 00:00:00 | 15:57:31 | Terlambat   | 00:00:00 | 00:00:00 | TK                                                  | 00:00:00                 | 00:00     |
|                                                            | 5  | 197606181998031002       | IMAM MUNANDAR, S.IP.    |                | 00:00 | TPC         | 06:56:14 | 00:00:00 | Pulang Cepa | 00:00:00 | 00:00:00 | тк                                                  | 09:08:05                 | 00:00     |
|                                                            | 6  | 196501101990031020       | WALUYO, S.IP.           |                | 5:20  | Pulang Cepa | 07:11:28 | 15:56:55 | Tepat Waktu | 07:12:39 | 00:00:00 | Pulang Cepa                                         | 00:00:00                 | 00:00     |
|                                                            | 7  | 197612152005012006       | PALUPI MEDISISWANTI,    | S.Psi., M.Psi. | 0:00  | тк          | 07:28:33 | 16:00:14 | Terlambat   | 07:27:50 | 09:04:16 | TPC                                                 | 09:01:56                 | 00:00     |
|                                                            | 8  | 197501171996031001       | SABARIMANTO SC, S.IP,   | M.Si.          | 2:09  | TPC         | 07:24:07 | 00:00:00 | TPC         | 00:00:00 | 00:00:00 | TK                                                  | 00:00:00                 | 00:0(     |
|                                                            | 9  | 197810082006041007       | FX. SUNARYANTA, S.H.    |                | 8:30  | Pulang Cepa | 00:00:00 | 00:00:00 | TK          | 07:05:14 | 09:10:26 | Pulang Cepa                                         | 09:04:35                 | 00:00     |
|                                                            | 10 | 196606101994032008       | Dra. SUSRINI            |                | 4:36  | TPC         | 07:18:19 | 00:00:00 | TPC         | 07:20:50 | 09:03:17 | TPC                                                 | 09:02:36                 | 00:00     |
|                                                            |    |                          |                         |                | 4     |             |          |          |             |          |          |                                                     |                          |           |
|                                                            | 10 | Id d Page 1              | of 6 🕨 🕅 🖒              |                |       |             |          |          |             |          |          | Bari                                                | s 1 dr 10 - 5            | 9 Total I |

Gambar 4.3

f. Untuk mengeksport data absensi, klik tombol "Export", kemudian akan muncul halaman export laporan, pilih "Cetak ke Printer", klik "Export Laporan" maka akan muncul laporan dalam bentuk tabel (Gambar 4.4)

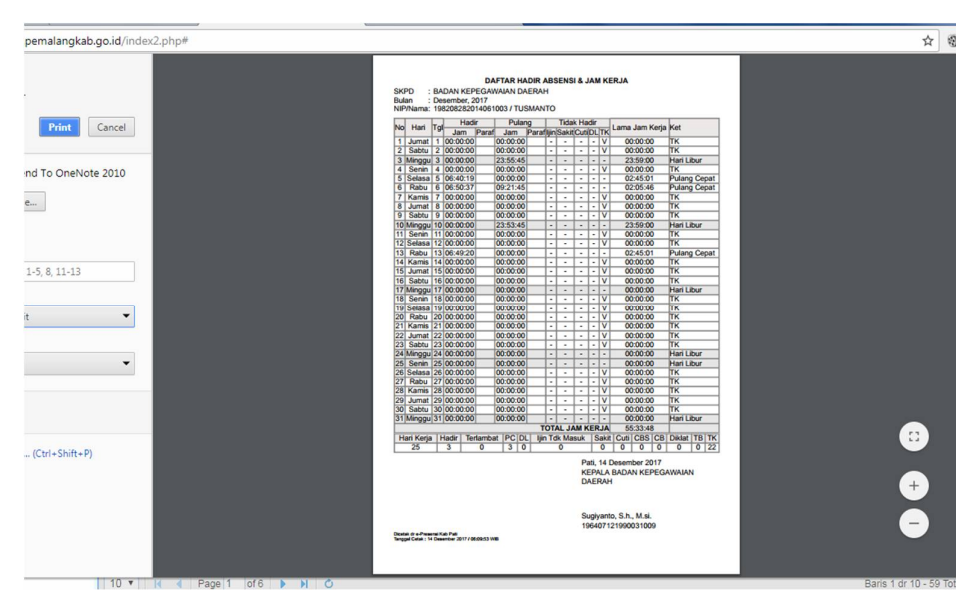

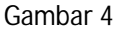

### B. Laporan Ketidakhadiran

Laporan Ketidakhadiran digunakan untuk rekap data laporan ketidakhadiran dalam satu bulan pada SKPD tersebut. Sebagai contoh, akan mengetahui rekap laporan ketidakhadiran pada bulan Desember 2017, langkah-langkahnya adalah sebagai berikut :

- a. Klik pada sub menu "Laporan Ketidakhadiran".
- b. "Pilih SKPD" (otomatis sesuai dengan id login masing-masing SKPD)
- c. "Pilih Bulan Tahun", pilih bulan Desember 2017
- d. "Pencarian", dikosongi untuk menampilkan seluruh PNS di SKPD tersebut atau ketik nama/nip untuk mencari nama PNS yang dimaksud.
- e. "Tampilkan", untuk menampilkan data pada tabel.
- f. Lihat gambar 4.8

|            |   |     |                      |                               |        |           |            |            |                |             | User<br>Leve<br>IP A<br>Kam | mame : SKPD_50<br>al : SKPD<br>ddress : 172.30.1<br>iis, 14 Des 2017 | 04<br>1.1<br>06:12:39 |
|------------|---|-----|----------------------|-------------------------------|--------|-----------|------------|------------|----------------|-------------|-----------------------------|----------------------------------------------------------------------|-----------------------|
|            | « |     |                      |                               |        |           |            |            |                |             |                             |                                                                      |                       |
|            |   | Lap | ooran Ketidakhadiran |                               |        |           |            |            |                |             |                             |                                                                      |                       |
|            |   | SK  | PD •                 | Badan Kepegawaian Daerah      |        |           |            |            |                |             |                             | ~                                                                    |                       |
| í.         |   | Bul | an - Tahun 🔻         | Desember, 2017                |        |           |            |            |                |             |                             |                                                                      |                       |
| hadiran    |   | Per | ncarian 🔹            | NIP/Nama                      | pilkan |           |            |            |                |             |                             |                                                                      |                       |
| idak Hadir |   |     | Export               |                               |        |           |            |            |                |             |                             |                                                                      |                       |
|            |   |     | NIP \$               | Nama \$                       | Gol \$ | Eselon \$ |            | Jumlah Ket | nadiran (Hari) |             | TERLAMBAT                   | HADIR (2%)                                                           | PULA                  |
|            |   |     |                      |                               |        |           | Hari Kerja | Hadir      | DL             | Tidak Hadir | Vol                         | %                                                                    | Vol                   |
|            |   | 1   | 196407121990031009   | SUGIYANTO, S.H., M.Si.        | ľ∨/c   | II.b      | 25         | 1          | 0              | 24          | 0                           | 0                                                                    | 1                     |
|            |   | 2   | 197304071993111001   | Drs. ACHMAD HIDAYAT, M.M.     | IV/a   | III.b     | 25         | 0          | 0              | 25          | 0                           | 0                                                                    | 0                     |
|            |   | 3   | 196809081998031003   | EKO ADI SANTOSO, S.H.         | IV/a   | III.a     | 25         | 0          | 0              | 25          | 0                           | 0                                                                    | 0                     |
|            |   | 4   | 196102281985091002   | CIPTO PUJIONO, S.AP.          | IV/a   | III.b     | 25         | 5          | 0              | 20          | 2                           | 4                                                                    | 4                     |
|            |   | 5   | 196910261994031004   | HER BUDI SUSILO, S.Sos, M.Si. | IV/a   | IV.a      | 25         | 3          | 0              | 22          | 1                           | 2                                                                    | 3                     |
|            |   | 6   | 197007211994032002   | SULISTYANINGSIH, S.Sos., M.E. | IV/a   | IV.a      | 25         | 5          | 0              | 20          | 2                           | 4                                                                    | 5                     |

Gambar 4.8

g. Klik 2 (dua) kali pada salah satu nama PNS untuk menampilkan rekap data secara personal (Gambar 4.9)

|                                   |    |                 |         |                       |              |                       |                     |                 |                  | Username : S<br>Level : SKPD<br>IP Address : :<br>Kamis, 14 De | KPD_50<br>172.30.1<br>s 2017 ( | 4<br>.1<br>06:13:24 |      |
|-----------------------------------|----|-----------------|---------|-----------------------|--------------|-----------------------|---------------------|-----------------|------------------|----------------------------------------------------------------|--------------------------------|---------------------|------|
|                                   | «  |                 |         |                       |              |                       |                     |                 |                  |                                                                |                                |                     |      |
| Beranda Menu                      |    | aporan Ketidaki | nadıran |                       |              |                       |                     |                 |                  |                                                                |                                |                     |      |
| 🖸 Beranda                         | S  | KPD             |         | Badan Kepegawaia      | n Daerah     |                       |                     |                 |                  | $\sim$                                                         |                                |                     |      |
| Laporan-Japoran                   | B  | ulan - Tahun    | Lihat A | Absensi :: SULISTYANI | NGSIH, S.Sos | ., M.E. ( 19700721199 | 4032002 ) Desember, | 2017            |                  |                                                                |                                |                     |      |
| Laporan Ketidakhadiran            |    |                 |         | Tanggal 💠             | Hari ¢       | Batas Jam Masuk 💠     | Batas Jam Keluar 🗘  | Absensi Masuk 🗘 | Absensi Keluar 🗘 | Sts Rekap 🗢                                                    |                                |                     |      |
| Laporan Penerimaan TPP            | P  | encarian        | 1       | 1-12-2017             | Jumat        | 07:15:59              | 11:14:59            | 00:00:00        | 00:00:00         | тк                                                             | ^                              |                     |      |
| Rekap Hadir & Tidak Hadir         | 00 | Export          | 2       | 2-12-2017             | Sabtu        | 07:15:59              | 12:44:59            | 00:00:00        | 00:00:00         | тк                                                             |                                |                     |      |
| System Pengguna                   |    |                 | 3       | 3-12-2017             | Minggu       | 00:00:00              | 00:00:00            | 00:00:00        | 00:00:00         | Hari Libur                                                     |                                |                     |      |
| <ul> <li>Keluar Sistem</li> </ul> |    | NIP             | 4       | 4-12-2017             | Senin        | 07:15:59              | 14:14:59            | 07:17:32        | 00:00:00         | TPC                                                            |                                | PULANG C            | EPAT |
|                                   |    |                 | 5       | 5-12-2017             | Selasa       | 07:15:59              | 14:14:59            | 07:06:31        | 00:00:00         | Pulang Cepat                                                   |                                | Vol                 |      |
|                                   | 1  | 1964071219      | 6       | 6-12-2017             | Rabu         | 07:15:59              | 14:14:59            | 07:09:19        | 00:00:00         | Pulang Cepat                                                   |                                | 1                   | ~    |
|                                   | 2  | 1973040719      | 7       | 7-12-2017             | Kamis        | 07:15:59              | 14:14:59            | 09:10:19        | 00:00:00         | TPC                                                            |                                | 0                   |      |
|                                   | 3  | 1968090819      | 8       | 8-12-2017             | Jumat        | 07:15:59              | 11:14:59            | 00:00:00        | 00:00:00         | тк                                                             |                                | 0                   |      |
|                                   | 4  | 1961022819      | 0       | 0.12.2017             | Sahtu        | 07-15-50              | 12-44-50            | 00.00.00        | 00-00-00         | TK                                                             | *                              | 4                   |      |
|                                   | 5  | 1969102619      | Detail  | I Transaksi Per Hari  |              |                       |                     |                 |                  |                                                                |                                | 3                   |      |
|                                   | 6  | 1970072119      |         | Jam Absen 🗇           | Sumber \$    |                       |                     |                 |                  |                                                                |                                | 5                   |      |
|                                   | 7  | 1963060319      | 1       | 2017-12-04 07:17:32   | api          |                       |                     |                 |                  |                                                                |                                | 3                   |      |
|                                   | 8  | 1964041119      |         |                       |              |                       |                     |                 |                  |                                                                |                                | 0                   |      |
|                                   | 9  | 1971120719      |         |                       |              |                       |                     |                 |                  |                                                                |                                | 4                   |      |
|                                   | 10 | 1072002210      |         |                       |              |                       |                     |                 |                  |                                                                |                                | 0                   |      |
|                                   | 10 | 1913092319      |         |                       |              |                       |                     |                 |                  |                                                                |                                | 0                   | +    |

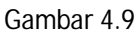

h. Klik pada tombol "Export" untuk mencetak laporan data.

# 5. Jadwal Jam Kerja

A. Setting Jadwal Kerja

Digunakan untuk mengatur jam kerja pada PNS yang bekerja diluar jam reguler, misalnya jaga malam, shift malam-siang. Langkah-langkahnya adalah sebagai berikut :

- a. Klik pada sub menu "Setting Jadwal Kerja"
- b. Pilih SKPD" (otomatis sesuai dengan id login masing-masing SKPD)
- c. "Pilih Bulan Tahun", pilih bulan Desember 2017
- d. "Pencarian", dikosongi untuk menampilkan seluruh PNS di SKPD tersebut atau ketik nama/nip untuk mencari nama PNS yang dimaksud.
- e. "Tampilkan", untuk menampilkan data ke dalam bentuk tabel.
- f. Lihat gambar 5.1

|                                                     |      |                     |                                    |            |            |             |            |             |           | 2          | Usern<br>Level<br>IP Adi<br>Kamis | ame : Si<br>: SKPD<br>dress : 1<br>, 14 Des |
|-----------------------------------------------------|------|---------------------|------------------------------------|------------|------------|-------------|------------|-------------|-----------|------------|-----------------------------------|---------------------------------------------|
| Beranda Menu                                        | « Se | etting Jadwal Kerja |                                    |            |            |             |            |             |           |            |                                   |                                             |
| 🔂 Beranda                                           | SH   | KPD •               | Badan Kepegawaian Daerah           |            |            |             |            |             |           |            |                                   |                                             |
| Laporan-laporan                                     | Bu   | lan - Tahun 🔻       | Desember, 2017                     |            |            |             |            |             |           |            |                                   |                                             |
| Laporan Ketidakhadiran                              | Pe   | encarian 🔻          | NIP/Nama Q Tampilkan               |            |            |             |            |             |           |            |                                   |                                             |
| Rekap Hadir & Tidak Hadir<br>A 177 Jadwal Jam Kerja |      | Simpan 🔌 Batal 🥒 G  | Benerate by NIP                    |            |            |             |            |             |           |            |                                   |                                             |
| Setting Jadwal Kerja                                |      | NIP                 | Nama                               | 1<br>Jumat | 2<br>Sahtu | 3<br>Minagu | 4<br>Senin | 5<br>Selasa | 6<br>Rabu | 7<br>Kamis | 8<br>Jumat                        | 9<br>Sat                                    |
| Setting Ijin Pegawai Setting Hari Libur Tetap Masuk | 1    | 198208282014061003  | TUSMANTO                           | 5          | 6          | 1           | 4          | 4           | 4         | 4          | 5                                 | 6                                           |
| Setting Pegawai Non TPP                             | 2    | 196505092009011002  | NASIKUN                            | 5          | 6          | 1           | 4          | 4           | 4         | 4          | 5                                 | 6                                           |
| System Pengguna     Weluar Sistem                   | 3    | 196211082007011003  | SUJONO                             | 5          | 6          | 1           | 4          | 4           | 4         | 4          | 5                                 | 6                                           |
| 0                                                   | 4    | 197111162006041011  | TRI AJI PRAYITNO                   | 5          | 6          | 1           | 4          | 4           | 4         | 4          | 5                                 | 6                                           |
|                                                     | 5    | 197204182008011005  | NURKHOLIK                          | 5          | 6          | 1           | 4          | 4           | 4         | 4          | 5                                 | 6                                           |
|                                                     | 6    | 197611202008011005  | CATIR AGUS BUDIYANTORO             | 5          | 6          | 1           | 4          | 4           | 4         | 4          | 5                                 | 6                                           |
|                                                     | 7    | 197701142007012005  | SRI DANINGSIH                      | 5          | 6          | 1           | 4          | 4           | 4         | 4          | 5                                 | 6                                           |
|                                                     | 8    | 197310182007011010  | ROKHIDIN                           | 5          | 6          | 1           | 4          | 4           | 4         | 4          | 5                                 | 6                                           |
|                                                     | 9    | 198609022015022001  | RIZKI SEPTINA KUSUMANINGSIH, A.Md. | 5          | 6          | 1           | 4          | 4           | 4         | 4          | 5                                 | 6                                           |
|                                                     |      |                     |                                    |            |            |             |            |             |           |            | 1                                 |                                             |

g. Klik 2 (dua) kali pada baris PNS yang dimaksud, kemudian pilih jam kerja yang diinginkan ( Gambar 5.2), begitu seterusnya sesuai jam kerja PNS pada SKPD yang bersangkutan.

|    | NIP                | Nama                               | 1<br>lumat | 2<br>Sabtu | 3<br>Minoqu | 4<br>Senin | 5<br>Solaca | 6<br>Rabu | 7<br>Kamie | 8<br>lumat | 9<br>Sabtu | 10<br>Minoqu | 11<br>Senin |
|----|--------------------|------------------------------------|------------|------------|-------------|------------|-------------|-----------|------------|------------|------------|--------------|-------------|
| 1  | 198208282014061003 | TUSMANTO                           | 5          | 6          | 1           | 4          | 4           | 4         | 4          | 5          | 6          | 1            | 4           |
| 2  | 196505092009011002 | NASIKUN                            | 5 ~        | 6 ~        | 1 🗸         | 4 、        | 4 ~         | 4 ~       | 4 🗸 5      | ✓ 6        | ~          | 1 ~          | 4 ~         |
| 3  | 196211082007011003 | SUJONO                             | 5          | 6          | 1           | id         | Nama Jam    | Kerja     | Jam Masul  | k Jam Kelu | iar        | 1            | 4           |
| 4  | 197111162006041011 | TRI AJI PRAYITNO                   | 5          | 6          | 1           | 1          | Libur Pega  | wai       | 00:00:00   | 00:00:0    | <b>0</b> ^ | 1            | 4           |
| 5  | 197204182008011005 | NURKHOLIK                          | 5          | 6          | 1           | 2          | Libur Nasio | onal      | 00:00:00   | 00:00:0    | 0          | 1            | 4           |
| 6  | 197611202008011005 | CATIR AGUS BUDIYANTORO             | 5          | 6          | 1           | 3          | Lepas Jaga  | a/Piket   | 00:00:00   | 00:00:0    | 0          | 1            | 4           |
| 7  | 197701142007012005 | SRI DANINGSIH                      | 5          | 6          | 1           | 4          | SENIN-KA    | MIS       | 07:15:59   | 14:14:5    | 9          | 1            | 4           |
| 8  | 197310182007011010 | ROKHIDIN                           | 5          | 6          | 1           | 5          | JUM'AT      |           | 07:15:59   | 11:14:5    | 9          | 1            | 4           |
| 9  | 198609022015022001 | RIZKI SEPTINA KUSUMANINGSIH, A.Md. | 5          | 6          | 1           | 6          | SABTU       |           | 07:15:59   | 12:44:5    | 9          | 1            | 4           |
| 10 | 196112122006041005 | TRIYONO                            | 5          | 6          | 1           | 9          | BKPP - SH   | IFT MALAM | 21:00:59   | 06:30:0    | • 0        | 1            | 4           |

Gambar 5.2

h. Klik "Simpan" untuk menyimpan ke database atau klik "Batal" untuk membatalkan proses.

# B. Setting Ijin Pegawai

Digunakan untuk meng-input status cuti/ijin PNS. a. Klik pada submenu "Setting Ijin Pegawai".

b. Klik "Tambah" untuk menambah Ijin pegawai (Gambar 5.3).

Klik pada ikon 🔍 untuk mencari pegawai yang dimaksud.

Klik pada ikon 🛅 untuk memasukan tanggal mulai dan tanggal selesai. Pilih jenis ijin.

Beri keterangan ijin.

Upload file pendukung (Mis. Surat Keputusan, Surat Tugas, Surat Ijin) Klik "Simpan" untuk menyimpan proses input ijin pegawai.

| lip             | 19810806200903     | 1008                                  |
|-----------------|--------------------|---------------------------------------|
| anggal Mulai    | 01-08-2016         |                                       |
| fanggal Selesai | 30-11-2017         | 12<br>12                              |
| Jenis ljin      | TB - Tugas Belajar | · · · · · · · · · · · · · · · · · · · |
| Keterangan      | Universitas Indon  | esia                                  |
| File Pendukuna  | C:\fakepath\2016   | Pilih File (Pdf, Jpg, Png, Gif)       |

C. Setting Pegawai Hari Libur Tetap Masuk

Digunakan untuk meng-input Pegawai yang diwajibkan tugas/masuk kerja meskipun hari libur.

| NIP             |                               |
|-----------------|-------------------------------|
| Tanggal Mulai   | 17-<br>17-                    |
| Tanggal Selesai | 17.                           |
| Jam Kerja       | <b>~</b>                      |
| Keterangan      | 🔤 🗸 Wajib D                   |
| File Pendukung  | Pilih File (Pdf, Jpg, Png, Cm |
|                 |                               |
|                 |                               |